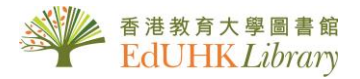

## USER GUIDE for ProQuest Dissertations and Theses A&I

ProQuest Dissertations and Theses (PQDT) provides information about doctoral dissertations and master's theses. It represents the work of authors from over 1,000 graduate schools and universities and it contains more than 2 million entries. Some records provide a free first 24-page preview with ordering information.

| 1. Getting started                                                                                                    | ProQuest<br>Go to Advanced Search to<br>construct complex searches<br>and select specific limiters<br>ProQuest Discretations & Theses A&I<br>Basic Search<br>Advanced Search<br>Browse 1 Change databases                                                                                                    | To start<br>the <b>Search</b> .                                                                                                    |
|----------------------------------------------------------------------------------------------------|----------------------------------------------------------------------------------------------------|----------------------------------------------------------------------------------------------------|
| Enter search terms in the <b>Basic</b> Search Box.                                                                                                    | Enter search terms  Doctoral dissertations only  This database is the world's most comprehensive collection of dissertations and theses fro spanning from 1/243 to the present day.                                                                                                    | Search tips<br>Search tips<br>and around the world,<br>The Education<br>University of Hong                                                                                                    |
|                                                                                                    | Spaining non rive is the presented):<br>Subject coverage<br>Arts<br>Business & Economics<br>Education<br>Humanities<br>Social Sciences<br>Behavioral Sciences<br>Natural Sciences<br>Mathematics & Physical Sciences<br>Health & Medical Sciences                                                                                                    | Want to Learn More?         Try one of these options:         • Search the online Help.         • Discource answers to common questions at ProQuest's Product Support flyou need further assistance. |
| 2. Advanced Search                                                                                                    | 2a. Click "Advanced"     Search      ProQuest Dissertations & Theses A&I      Back Search      Advanced Search      ProQuest ProQuest Dissertations & Theses A&I      Advanced Search      Advanced Search      Commention      Advanced Search      Commention      Record      Commention      Commention      Commentin      Commention      Commention      Commention      Commentio |                                                                                                    |
| <ul> <li>2b. Enter search term and select the field to search on e.g., author, document title, Index Term (Keywords), etc.</li> <li>2c. Select Operators AND, OR, AND NOT.</li> </ul> | "https://www.initialized.com/www.initialized.com/wwww.initialized.com/www.initialized.com/www.initialized.com/www.initialized.com/www.initialized.com/www.initialized.com/www.initialized.com/www.initialized.com/www.initialized.com/www.initialized.com/www.initialized.com/www.initialized.com/www <th>Terrer Crawform</th>                                                                                                    | Terrer Crawform                                                                                                    |
|                                                                                                    | Author Advisor                                                                                                    | Lask que Autors<br>Lask que Autors<br>Lask que Autors<br>Lask que Autors<br>Lask que Autors<br>Lask que Autors<br>Lask que Autors<br>Lask que Autors                                                 |
| 2d. Further define the<br>search with Limit your<br>search results to full-<br>text, Publication date or<br>source type, etc.                                                         | Manuscroft type                                                                                                    |                                                                                                    |
|                                                                                                    | <u>{</u>                                                                                                    | Oct 2023                                                                                                    |

## 3. Search Result

- 3a. Modify search options.
- 3b. Set up alerts, Create RSS
- feed, Save Search 3c. Mark items to "Save to My Research" folder, or "Email", "Print", "Cite", "Export/Save" from the
- results page 3d. Sort or narrow results by relevance, publication date
- etc. 3e. Preview the content
- 3f. View the Citation / Abstract or Preview etc.

| ProQuest Dissertation                                  | ns & Theses A&I 🧕 🧐 🖿                                                                                                    | 1 0 Q                                                                                    |
|--------------------------------------------------------|----------------------------------------------------------------------------------------------------|------------------------------------------------------------------------------------------|
|                                                        | "hong kong" AND curriculum Q                                                                                                    |                                                                                          |
|                                                        | Doctoral dissertations only                                                                                                    |                                                                                          |
| 52,504 results                                         | 3 Sever 1 to 2 C C C C C C C C C C C C C C C C C C                                                                                                    | Save search/alert *<br>Save search<br>Create alert<br>Create RSS feed<br>Get search link |
| 1916 - 2024 (decedes)                                  | Advanced Samestro Netrog Kogg (S) - 25 metametrica equipation inclusions on the Netrog     Advanced Samestro Netrog Kogg (S) - 25 metametrica equipation     Advanced Samestro Netrog Kogg (S) - 25 metametrica equipation     Advanced Samestro Netrog Kogg (S) - 25 metametrica equipation     Advanced Samestro Netrog Kogg (S) - 25 metametrica equipation     Advanced Samestro Netrog Kogg (S) - 25 metametrica equipation     Advanced Samestro Netrog Kogg (S) - 25 metametrica equipation     Advanced Samestro Netrog Kogg (S) - 25 metametrica equipation     Advanced Samestro Netrog Kogg (S) - 25 metametrica equipation     Advanced Samestro Netrog Kogg (S) - 25 metametrica equipation     Advanced Samestro Netrog Kogg (S) - 25 metametrica equipation     Advanced Samestro Netrog Kogg (S) - 25 metametrica equipation     Advanced Samestro Netrog Kogg (S) - 25 metametrica     Advanced Samestro Netrog Kogg (S) - 25 metametrica     Advanced Samestro Netrog Kogg (S) - 25 metametrica     Advanced Samestro Netrog Kogg (S) - 25 metametrica     Advanced Samestro Netrog Kogg (S) - 25 metametrica     Advanced Samestro Netrog Kogg (S) - 25 metametrica     Advanced Samestro Netrog Kogg (S) - 25 metametrica     Advanced Samestro Netrog Kogg (S) - 25 metametrica     Advanced Samestro Netrog Kogg (S) - 25 metametrica                                                                                                    | D C C<br>Ful Test                                                                        |
| Subject   Index term (keyword)  University/institution | An Investigation of Teachers' Experience of Teaching Children With Autom Spectrum Disorder in Hong Kong Mainstream Preschools<br>Trans. Amony. Nonessene Noiversity ProCivent Diservational Z022 3005856.<br>- Roll King King House Among Antonica Constrainting Spectrum<br>Teachers<br>- Roll King King House Among Antonica Constrainting Spectrum<br>- Roll King King House Among Antonica Constrainting Spectrum<br>- Roll King King House Among Antonica Constrainting Spectrum<br>- Roll King King House Among Antonica Constrainting Spectrum<br>- Roll King King House Among Antonica Constrainting Spectrum<br>- Roll King King House Among Antonica Constrainting Spectrum<br>- Roll King King House Among Among Amon | D D D<br>FullTest                                                                        |
| University/institution location                        | A         How Socioeconomic Status Influences Career Planning for College Business Majors in Hong Kong         Annexes in Lange data the Association and the Association and the Associat                                                              | D C C                                                                                    |
|                                                        | Conscripts of the Clobal: Musical Nowledge. Institutions, and Imperialism in Hong Kong     Cons. Unit Ming Samuel. New Yoo Lives Desentations Publisming. 2023. 2013 452.     Henrik Song on one value instituted terms alsone Onese and using Kong between Waters and Divese.     Activated Database Poerfers (2013)     Reflect PDF (2013)     Reflect PDF (2013)     Constructions     Constructions     Constru                          | Di Test                                                                                  |

## 4. Other features and tools

## 4a. My Research - Creating a personal account

**My Research** is a feature in ProQuest that allows you to save, manage, and organize content and supporting materials. You can add, delete, email, print, cite, save, and more. Simply click on "**My Research**" in the top right corner. By default, the page shows "**Folder: All documents**" with the "**Documents**" tab selected. Unless you move them to another folder, all your documents will stay in "**All documents**". Any documents added to My Research while you're signed in will be automatically saved when your session ends.

| My Rese                      | earch<br>Searches (1) Alerts (0) RSS feeds (0) Widgets Account                                                                                                    |                      |                                                         |  |
|------------------------------|----------------------------------------------------------------------------------------------------|----------------------|---------------------------------------------------------|--|
| Folder: All<br>All Documents | documents (1)<br>1 2 3 4<br>s 1-1 Events Collect Stress Email                                                                                                    | 5 6 °<br>⊕Print Save | The Education<br>University of Hong<br>Kong<br>Sort by: |  |
|                              | An Analysis of Hong Kong Secondary Mathematics Education: From the Intended Curriculum to the<br>Assessed Curriculum<br>Yeung Marc. Teachers College, Columbia University Teachers College, Columbia University. 29397749.<br>Abstract/Details Preview - PDF (2 MB) R Full text - PDF (3 MB) R Order a copy | 90                   | View<br>All Documents<br>Documents not in a folder      |  |
|                              | Notes: Cotober 05 2023 Saved: October 05 2023 Cotober 05 2023                                                                                                    |                      | Folders<br>Manage Folders                               |  |

4a.1 Click the "Add to folder" button to move the selected documents to a designated folder of your choice.

4a.2 Click the "Delete" button to remove a document from your list.

4a.3 Click the "Cite" button to create a citation that you can include in your bibliography.

4a.4 Click the "Email" button to send the document with yourself or others.

4a.5 Click the "Print" button to open a formatted print-friendly version.

4a.6 Click the "**Save**" button to choose your desired output format from the drop-down menu. If you have a RefWorks account, you can synchronize it with your existing My Research account at any time. This allows for seamless integration and access to your saved materials across both platforms.

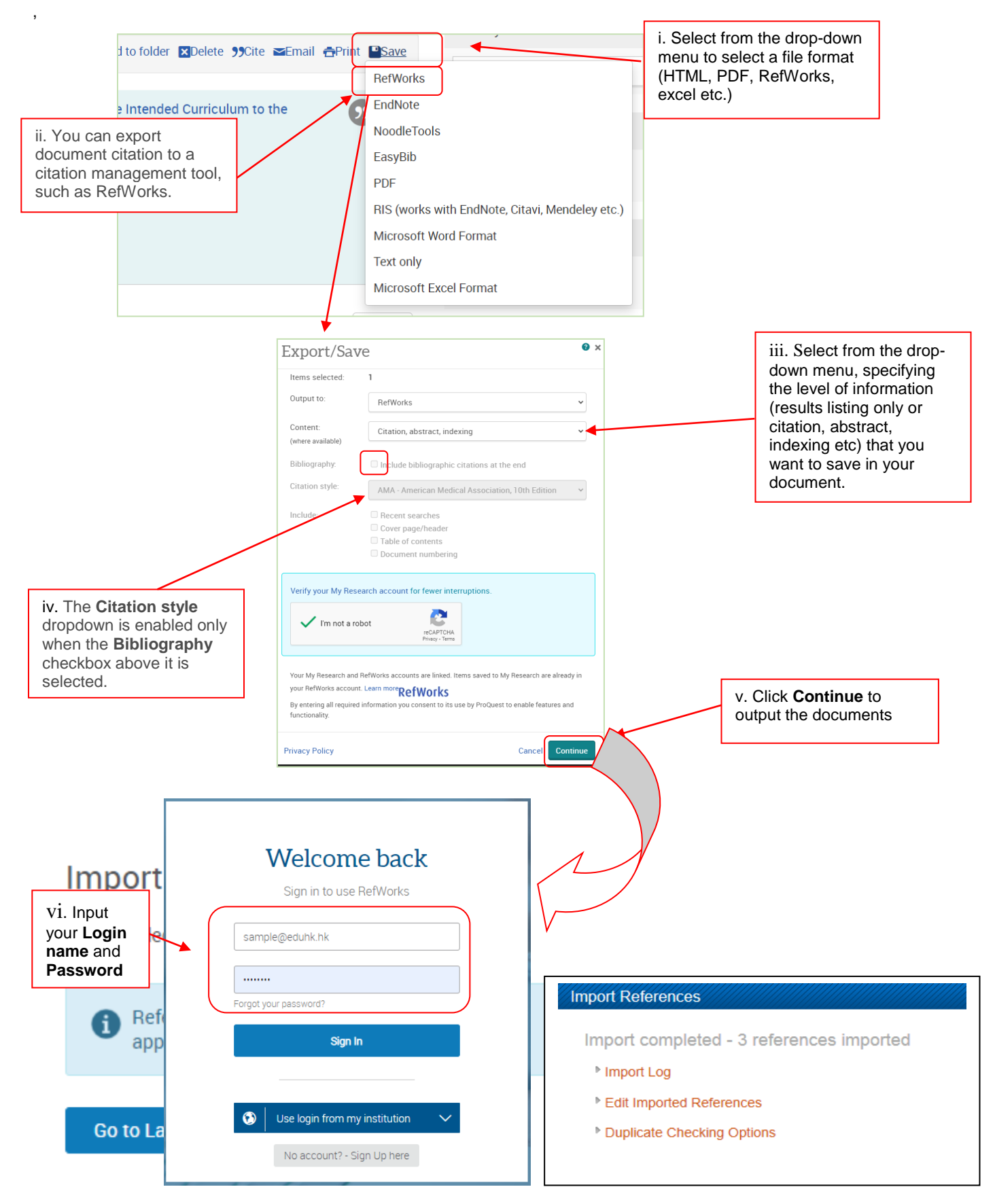

4b. Alert set up, create RSS Feed and Save Search

|                   | sertations &       | Theses A&   |                                                                                                    | Ð           | <b>ב ז</b> פ                       |
|-------------------|--------------------|-------------|----------------------------------------------------------------------------------------------------|-------------|------------------------------------|
|                   | children and e     | ducation    | c                                                                                                    | 2           |                                    |
| •                 | Doctoral dissertat | ions only   |                                                                                                    |             |                                    |
| 1,292,382 results |                    |             | Modify search Rece                                                                                                    | nt search   | nes <u>Save search/alert +</u>     |
| Sorted by         |                    | Select 1-20 | 0000                                                                                                    |             | Save search<br>Create alert        |
| Relevance ~       | ^                  | 1           | Relationships Among Parent- Child Interaction in a Children's Museum, Pare<br>Attitudes Toward, Facilitation Of, and Perceptions of Children's Interest in Ea<br>Science Learning, and Young Children's Science Learning | nts'<br>rly | Create RSS feed<br>Get search link |

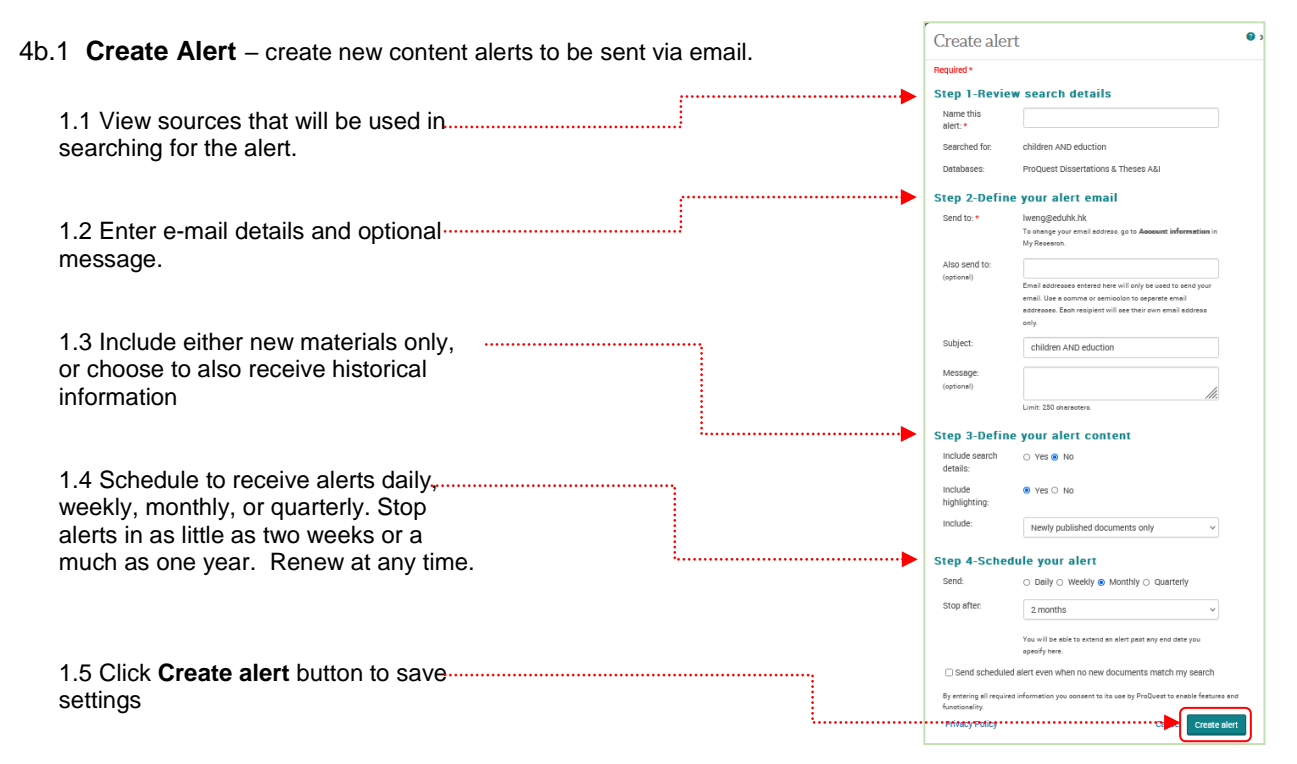

4b.2 Create RSS Feed - create an on-demand RSS Feed URL to run any saved search

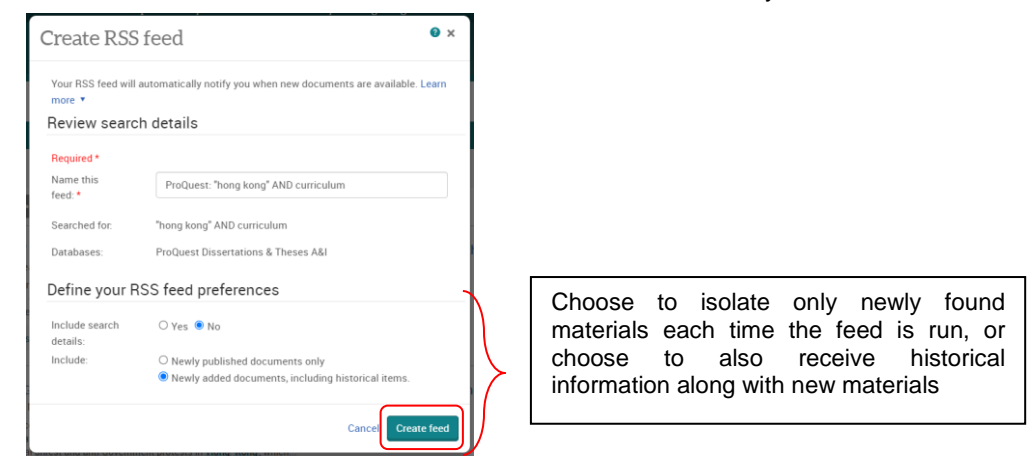

4b.3 Save Search - save the selected document to My Research

Click the **Save search** button to save the current search to My Research. After you save a search, you'll be able to rerun it anytime you are in ProQuest.